# **STREAMLINE** your practice ADMIN with **CGM MEDEDI**

**Billing and Practice Management** 

**Benefit Check & Quotations - User Manual** 

brought to you by

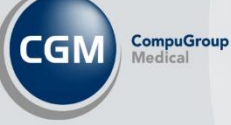

Internal Use Only

### Introduction

We have improved the CGM MEDEDI Benefit Check and Quotation capabilities to streamline your practice admin. You can now perform a benefit check and receive a real-time response from Discovery, Medscheme and MHG on whether your patient has the necessary funds available to cover their consultation costs.

In addition, you can also create a quotation for patients enabling you to share with your patients which costs their medical aid benefits will cost and whether co-payments will be needed for whatever procedure they may require.

## Patient Benefit Check in CGM MEDEDI for Discovery, Medscheme and MHG

To start you will need to have a bill open in the patient's profile. Once you are ready to bill, click on the "get help" icon on the bottom right of your screen.

You will see a pop-up asking whether you are sure you would like to perform a benefit check, click "yes".

| ee (43mb 5 medee) | 0101-010             |                                                                                                    |             |                         | 01                                             | Detions to Dill       |                    |                                                             |                                                      |                                                 |                     | -                   | A               |  |  |  |
|-------------------|----------------------|----------------------------------------------------------------------------------------------------|-------------|-------------------------|------------------------------------------------|-----------------------|--------------------|-------------------------------------------------------------|------------------------------------------------------|-------------------------------------------------|---------------------|---------------------|-----------------|--|--|--|
| (CGM)             | Destand              | _                                                                                                    | _           |                         | Cnoose                                         | Patient to Bill       |                    |                                                             |                                                      | _                                               |                     |                     |                 |  |  |  |
|                   | Surpame              |                                                                                                    | Initials    | Full Names              |                                                |                       |                    |                                                             |                                                      |                                                 |                     | Title               |                 |  |  |  |
| Bill Patient      | MOBMFLEMFJCM         |                                                                                                    | T           | TSBMFLBMFJCM            |                                                |                       |                    |                                                             |                                                      |                                                 | MS                  |                     |                 |  |  |  |
|                   | ID Number            | Date of Birth                                                                                                    | Address     | and the data forest     |                                                |                       |                    |                                                             |                                                      |                                                 | Contact             | Details             | _               |  |  |  |
| Bill Pgjient      | 7310100525084        | 10/10/1973                                                                                                    |             |                         |                                                |                       |                    |                                                             |                                                      |                                                 | Home T              | 8                   |                 |  |  |  |
| Bill Patient as   | Language             | Gender                                                                                                    |             |                         |                                                |                       |                    |                                                             |                                                      |                                                 | Work                |                     |                 |  |  |  |
| Private           | Jor Hardonaka        | and the second                                                                                                    |             |                         |                                                |                       |                    |                                                             |                                                      |                                                 | E.                  |                     |                 |  |  |  |
| Script Only       |                      |                                                                                                    | _           |                         |                                                |                       |                    |                                                             |                                                      |                                                 |                     | -                   |                 |  |  |  |
|                   | Account Detail       | Name                                                                                                    |             |                         |                                                |                       |                    |                                                             |                                                      |                                                 |                     | Edia                | n Ref           |  |  |  |
| ecord Debit Hote  | 29                   | MOEMFLENFJ                                                                                                    | CM, T MR    | Benefit Che             | rk Confirmation                                |                       |                    | × 1                                                         |                                                      |                                                 |                     |                     | g rost          |  |  |  |
| Register          | Status               | Address                                                                                                    | South Const | Denene une              | ck communitie                                  |                       |                    | <b>^</b>                                                    |                                                      |                                                 |                     |                     |                 |  |  |  |
| Hew Patient       | NORMAL               | 3                                                                                                    |             |                         |                                                |                       |                    |                                                             |                                                      |                                                 |                     |                     |                 |  |  |  |
| Change            | Туре                 | E ESSERVAIS                                                                                                    |             |                         | Are you sure you want to p                     | erform a Benefit Chec | k for this Patient | ?                                                           |                                                      |                                                 |                     |                     |                 |  |  |  |
| Patient Details   |                      | 0079                                                                                                    | AVE.        |                         | Patent : MS TSBMFLBMFJCM MOBMFLBMFJCM          |                       |                    |                                                             |                                                      |                                                 |                     |                     |                 |  |  |  |
| View              | 1                    | Residence of the local distance of the local distance of the local |             |                         |                                                |                       |                    |                                                             |                                                      |                                                 |                     |                     |                 |  |  |  |
| Scheme Details    | Last Pot. Prrt. None | 1047.00                                                                                                    |             |                         | Funder : DISCOVERY DELTA COMPREHENSIVE CLASSIC |                       |                    |                                                             |                                                      |                                                 | (Transl             | Final Not           | ice: None       |  |  |  |
| Charge            | Medald               | 1647.00                                                                                                    | cu          |                         | Number: 606884393                              |                       |                    |                                                             |                                                      |                                                 | Una                 |                     |                 |  |  |  |
| Interest          | Listx                |                                                                                                    |             |                         | Xet                                            | No                    |                    |                                                             |                                                      |                                                 |                     |                     |                 |  |  |  |
|                   | Medical Aid De       | taile                                                                                                    |             |                         |                                                |                       |                    |                                                             |                                                      |                                                 |                     |                     |                 |  |  |  |
| Quotetion         | Medical Aid          |                                                                                                    |             | Pla                     | n                                              |                       | Optio              | n                                                           |                                                      |                                                 |                     | Dep. No             |                 |  |  |  |
| Refer Patient     | DISCOVERY            |                                                                                                    |             | DE                      | LTA COMPREHENSIVE                              |                       | CLAS               | 590                                                         |                                                      |                                                 |                     | 00                  |                 |  |  |  |
|                   | Main Member          | E.XCM                                                                                                    |             |                         |                                                |                       | 7310               | 100525084                                                   |                                                      |                                                 |                     | 606884393           |                 |  |  |  |
| 2 😣               | D.O.S.               | 1                                                                                                    | BilNo       | Description             | Patient                                        | Charged               | DiscANO            | 1                                                           | Paid                                                 | 1                                               | Claim               | Due                 | 1               |  |  |  |
|                   | 03 Nov 2             | 22 902                                                                                                    |             | Zoonotic bacterial dise | ase, u MS T MOBMFLEMFJCM                       | 1,647.80              |                    | 0.00                                                        |                                                      | 0.00                                            | 1,647.80            |                     | 0.00            |  |  |  |
| 🚖 Back            |                      |                                                                                                    |             |                         |                                                |                       |                    | Re-Check Checking of Stotus : Rej Result : We Note: This is | Patient B<br>Benefits for I<br>ected<br>have rejects | <u>enefits</u><br>MS TSBMFLBMF<br>ed this claim | JCM MOBMFLBMFJCM wa | s last done on 2023 | 9<br>2/11/01 10 |  |  |  |
| E-++              |                      |                                                                                                    |             |                         |                                                |                       |                    | Trands Triba to                                             | wheel her re-                                        | 10000 201 1100                                  |                     |                     |                 |  |  |  |
| 6.76              |                      |                                                                                                    |             |                         |                                                |                       |                    |                                                             |                                                      |                                                 | U Ge                | thelp pyjce paints  |                 |  |  |  |

#### Performing a Benefit Check:

When you click yes, the Benefit Check pop-up will appear, click on Benefit Check.

Now you can enter the consultation code and/or the exact amount you are billing to ensure that the patient has the necessary medical aid cover to settle their account, and click "ok" to run the check.

| 🗿 00 14 JMD'S MedEDI       | CPS v4.7.5          |               |          |                        |                  |                   |               |         |                                      |                                                              |                                                   |             |              | -              | a ×                        |
|----------------------------|---------------------|---------------|----------|------------------------|------------------|-------------------|---------------|---------|--------------------------------------|--------------------------------------------------------------|---------------------------------------------------|-------------|--------------|----------------|----------------------------|
|                            | _                   |               |          |                        | Che              | oose Patient to   | Bill          |         |                                      |                                                              |                                                   |             |              |                |                            |
| Cam                        | Patient             |               |          |                        |                  |                   |               |         |                                      |                                                              |                                                   |             |              | (1997)         |                            |
| Dill Dubling               | Surname             |               | Initials | Full Names             |                  |                   |               |         |                                      |                                                              |                                                   |             |              | Title          | _                          |
| Dill Patient               | ID Number           | Date of Ritth | Address  | 15DMFLDMFJCM           |                  |                   |               |         |                                      |                                                              |                                                   |             | Contact Dot  | MS             |                            |
| Bill Patient               | 7310100525084       | 10/10/1973    | Address  |                        |                  |                   |               | _       |                                      |                                                              |                                                   |             | Home Tel     | ans            |                            |
| Date Marca                 | Language            | Gender        |          |                        | Benefit Check    |                   |               | ×       |                                      |                                                              |                                                   |             | Work Tel     |                |                            |
| Bill Patient as<br>Private | AFRIKAANS           | F             |          |                        |                  |                   |               |         |                                      |                                                              |                                                   |             | Cell         |                |                            |
| Script Only                | Account Details     |               |          | 2                      | Ben              | eft Check OPolicy | Guery         |         |                                      |                                                              |                                                   |             |              |                | _                          |
| Record Bebit Note          | Account No.         | Name          |          |                        |                  |                   |               |         |                                      |                                                              |                                                   |             |              | Fil            | ing Ref                    |
|                            | 29                  | MOBMFLBMFJC   | M, T MR  |                        |                  |                   |               |         |                                      |                                                              |                                                   |             |              |                |                            |
| Register                   | Status              | Address       |          |                        | Please enter the | e Consultation Co | de and Amount | Is      |                                      |                                                              |                                                   |             |              |                |                            |
| New Patient                | RORMAL              |               |          |                        | you would like   | e to do a Benefit | check against | _       |                                      |                                                              |                                                   |             |              |                |                            |
| Change                     | Type                | EJERFEDOM SA  |          |                        | Code 0190        | Amount 43         | 4.1           |         |                                      |                                                              |                                                   |             |              |                |                            |
| Patient Details            |                     | 0079          |          |                        |                  |                   |               |         |                                      |                                                              |                                                   |             |              |                |                            |
| View                       |                     | 1             |          |                        |                  |                   |               |         |                                      |                                                              |                                                   |             |              | -              |                            |
| Scheme Details             | Last Pat. Pht. None | 1047.00       |          | 1017.00                |                  |                   |               | Las     | t Sint ; None                        | (4)                                                          |                                                   | 11-1-1-1    |              | FIDBLIN        | DUCE. NONE                 |
| Charge                     | Medilit             |               | Cu       | 1647.80                |                  |                   |               |         | 90+                                  |                                                              |                                                   | UIR         |              |                |                            |
| Interest                   | Links               |               |          | 1940.98                |                  |                   |               |         |                                      |                                                              |                                                   |             |              |                |                            |
|                            | Medical Aid Det     | tails         |          |                        |                  |                   |               | 10000   |                                      |                                                              |                                                   |             |              |                | -                          |
| Quotation                  | Medical Aid         |               |          | P                      | lan              | Ok Cancel         | J             | Optic   | n                                    |                                                              |                                                   |             |              | Dep, No        |                            |
|                            | DISCOVERY           |               |          | 0                      | EL1              |                   |               | CLA     | SSIC                                 |                                                              |                                                   |             |              | 00             | 8                          |
| Refer Patient              | Main Member         | electron .    |          |                        |                  |                   |               | ID No   |                                      |                                                              |                                                   |             |              | Member I       | ło.                        |
| D 0                        | MS T MOBMFLEMF      | UCM .         |          |                        |                  |                   |               | 7310    | 0100525084                           |                                                              |                                                   |             |              | 606884393      |                            |
| 2                          | D.O.S.              | 1             | BilNo    | Description            |                  |                   |               | DiscANO |                                      | Paid                                                         | 1                                                 | Claim       |              | Due            | 10                         |
|                            | 03 Nov 2            | 22 902        |          | Zoonotic bacterial dis | easi.            |                   |               | _       | 0.00                                 |                                                              | 0.00                                              |             | 1,647.80     |                | 0.00                       |
| Back                       |                     |               |          |                        |                  |                   |               |         | Checking<br>Status : R<br>Result : W | ck Patient B<br>of Benefits for<br>ejected<br>fe have reject | l <u>enefits</u><br>MS TSBMFLBMF<br>ed this claim | JCM MOBMFLB | MFJCM was le | ist done on 20 | ¥<br>%.×<br>22/11/01 10:26 |
|                            | 1                   |               |          |                        |                  |                   |               |         | reater this                          | is a pay per re                                              | iquesi service                                    |             |              |                |                            |
| Ext                        |                     |               |          |                        |                  |                   |               |         |                                      |                                                              |                                                   |             | 🕖 Get h      | to or call 086 | 633 334 🔅                  |

The benefit check is real-time, you will receive a *Benefit Check Response* from Discovery, Medscheme or MHG in a few seconds. If the benefit check is **confirmed**, the medical aid will cover the claim, if it is **rejected** the medical aid will not cover the claim and you will need to bill the patient privately.

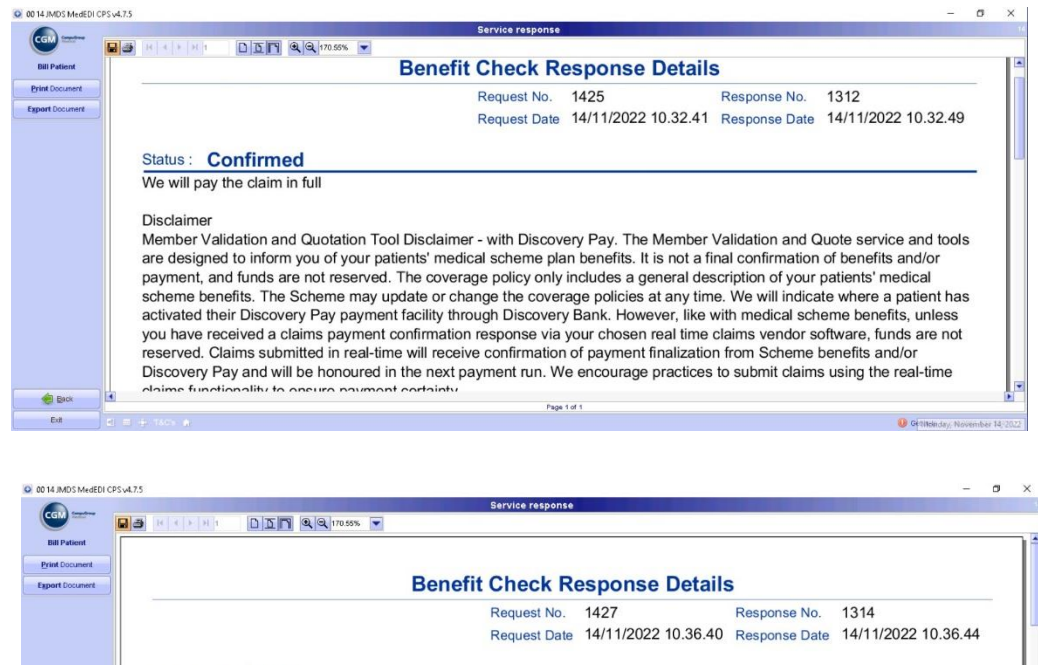

|        |                                                                                     | Request No.                      | 1427                      | Response No.      | 1314                      |         |
|--------|-------------------------------------------------------------------------------------|----------------------------------|---------------------------|-------------------|---------------------------|---------|
|        |                                                                                     | Request Date                     | 14/11/2022 10.36.40       | Response Date     | 14/11/2022 10.36.44       |         |
|        | Status: Rejected                                                                    |                                  |                           |                   |                           | 11      |
|        | Claimed : 423.6                                                                     |                                  |                           |                   |                           | 11      |
|        | Benefit amount : 0.0                                                                |                                  |                           |                   |                           | 11      |
|        | Beneficiary termination date is before th                                           | e date of treatment              |                           |                   |                           | 11      |
|        | No funds Available                                                                  |                                  |                           |                   |                           | 11      |
|        | Disclaimer: The above-mentioned response<br>a standard consultation at Scheme rates | onse status reflects the a<br>5. | vailability of funds at t | his moment for t  | his patient in respect of |         |
|        | The Scheme reserves its discretionary                                               | rights in the case of PM         | B conditions and/ or ce   | ertain diagnostic | codes.                    | 11      |
|        | Request Details                                                                     |                                  |                           |                   |                           |         |
| 😸 Eack |                                                                                     | Base                             |                           |                   |                           |         |
| Ext    | 1 1 1 4 TACK #                                                                      | Pige                             | 1 07 1                    |                   | 0 Or Monday November      | 14 2022 |

#### Performing a Policy query for Discovery members only:

When performing a Benefit Check, you have the option of performing a Policy query for your patients who are Discovery members.

When the Benefit Check pop-up window appears, select "Policy Query", enter the Rand value of what the consult will cost and click "ok". NOTE: unlike the benefit check, the policy query does not allow a consultation code.

| O 00 14 JMDS MedEDI    | CPS.v4.7.5        |               |          |                         |               |                            |       |        |                |                 |               |                    |                 | - 0               | < ×          |
|------------------------|-------------------|---------------|----------|-------------------------|---------------|----------------------------|-------|--------|----------------|-----------------|---------------|--------------------|-----------------|-------------------|--------------|
|                        |                   |               |          |                         |               | Choose Patient to Bill     |       |        |                |                 |               |                    |                 |                   |              |
| CGM Service            | Patient           |               |          |                         |               |                            |       |        |                |                 |               |                    |                 |                   |              |
| -                      | Surname           |               | Initials | Full Names              |               |                            |       |        |                |                 |               |                    |                 | Title             |              |
| Bill Patient           | MOBMFLBMFJC       | м             | T        | TSBMFLBMFJCM            |               |                            |       |        |                |                 |               |                    |                 | MS                |              |
|                        | ID Number         | Date of Birth | Address  |                         |               |                            |       |        |                |                 |               |                    | Contact De      | tails             | _            |
| Bill Pgpent            | Language          | Gender        |          |                         | Benefit Check |                            | ×     |        |                |                 |               |                    | Home Tel        |                   |              |
| Dill Patient as        | AFRICAMIS         | E             |          |                         | -             |                            |       |        |                |                 |               |                    | Col             | -                 |              |
| Private                |                   |               |          |                         |               |                            |       |        |                |                 |               |                    | Fav             |                   |              |
| Serint Only            |                   | P 11.7        | _        |                         |               | Benefit Check Policy Query |       |        |                |                 |               |                    | 1.000           |                   |              |
|                        | Account Deta      | ids           |          |                         |               |                            |       |        |                |                 |               |                    |                 |                   |              |
| Record Debit Note      | Account No.       | Name          | CN 7 MR  |                         |               |                            |       |        |                |                 |               |                    |                 | Filing            | J Ref        |
| Desister               | Status            | Address       | CACTURE  |                         |               |                            | la la |        |                |                 |               |                    |                 |                   |              |
| New Patient            | NORMAL            | 3             |          |                         |               | Please enter policy amount |       |        |                |                 |               |                    |                 |                   |              |
|                        | Туре              |               |          |                         |               | Amount 434.1               |       |        |                |                 |               |                    |                 |                   |              |
| Patient Details        |                   | E-FREEDOM S   | AVE      |                         |               |                            |       |        |                |                 |               |                    |                 |                   |              |
|                        | 2                 | 0079          |          |                         |               |                            |       |        |                |                 |               |                    |                 |                   |              |
| View<br>Cohora Dataila | Last Pat. Pmt: No | ne            |          |                         |               |                            |       | Last S | Stmt : None    |                 |               |                    |                 | Final Note        | ce: None     |
| Scheme Details         | 0.4               | 1647.80       | Cu       | 1647.80                 |               |                            |       |        | 90+            |                 |               | Una                |                 |                   | 0            |
| Charge                 | MedAid:           |               |          | 1647.80                 |               | Ok Cancel                  |       |        |                |                 |               |                    |                 |                   |              |
| Interest               | Link:             | 0.00          | _        |                         |               |                            |       |        |                |                 |               |                    |                 |                   |              |
| Quotation              | Medical Aid D     | octails       |          |                         |               |                            |       |        |                |                 |               |                    |                 |                   |              |
|                        | Medical Aid       |               |          | Pla                     | an i          |                            |       | Option | 17             |                 |               |                    |                 | Dep. No           | _            |
| Refer Patient          | Main Member       |               |          | 10                      |               |                            |       | ID No  | 10             |                 |               |                    |                 | Member No.        |              |
|                        | MS T MOEMFLB      | MEJOM         |          |                         |               |                            |       | 731010 | 00525084       |                 |               |                    |                 | 605584393         |              |
| <u> </u>               | D.O.              | S.            | BillNo   | Description             |               |                            | Dis   | c/MD   |                | Paid            |               | Claim              |                 | Due               | 100          |
|                        | 03 No             | v 22 902      |          | Zoonotic bacterial dise | as.           |                            |       |        | 0.00           |                 | 0.00          |                    | 1,647.80        |                   | 0.00         |
|                        |                   |               |          |                         |               |                            |       | ſ      | 122 128        | 1210 2          | 1.12          |                    |                 |                   | ×            |
|                        |                   |               |          |                         |               |                            |       |        | <u>Re-Cher</u> | ck Patient B    | lenefits      | E KOM MODINELI     | THE STAT MARK   | last done on 2022 | X /P         |
|                        |                   |               |          |                         |               |                            |       |        | Status : Re    | ejected         | ma racine con | COUNTRIPULATION LA | THE OTHER ADDR. | and done on adapt | 110110.20    |
| Back                   |                   |               |          |                         |               |                            |       |        | Result : W     | e have reject   | ed this claim |                    |                 |                   |              |
|                        |                   |               |          |                         |               |                            |       |        | Note: Thio     | to a pay per re | quest service |                    |                 |                   |              |
| Ed                     |                   |               |          |                         |               |                            |       |        |                |                 |               |                    | 🕖 Get H         | nelp of No new n  | otifications |
|                        |                   |               |          |                         |               |                            |       |        |                |                 |               |                    |                 |                   |              |

You will receive a real-time response showing you all the patient's Medical Aid limit balances as well as other members/patients linked to this patient's medical aid.

| 00 14 JMDS MedEDI CF | PSv4.7.5                                                                              | ×     |
|----------------------|---------------------------------------------------------------------------------------|-------|
|                      | Service response                                                                      |       |
| CGM                  |                                                                                       |       |
| Bill Patient         | Request Date 14/11/2022 10.30.24 Response Date 14/11/2022 10.30.28                    | E     |
| Print Document       |                                                                                       |       |
| Export Decument      | Status - Confirmed                                                                    | - 11  |
|                      | Status . Commined                                                                     | - 11  |
|                      |                                                                                       | - 11  |
|                      | Limits Available                                                                      | - 11  |
|                      | GPNBEN-NCO - Nurse Led DEB pharmacy clinic nurse consultations (6.0)                  |       |
|                      | GPNBEN-GCO - Nurse Led DEB pharmacy clinic GP consultations (6.0)                     | - 11  |
|                      | GPNBEN-VCO - Nurse Led DEB pharmacy clinic consultations (6.0)                        | - 11  |
|                      |                                                                                       | - 11  |
|                      | Members                                                                               | - 11  |
|                      | 7310100525084 - TSBMFLBMFJCM                                                          | - 11  |
|                      | The membership is valid and active - The member has enough day-to-day funds available | - 11  |
|                      | 1105220277087 - MOBBCCFBJMLK                                                          | - 11  |
|                      | The membership is valid and active - The member has enough day-to-day funds available | - 11  |
|                      | 0410261419080 - THBBKBLLHKKD                                                          | - 11  |
|                      | The membership is valid and active - The member has enough day-to-day funds available | -11   |
|                      |                                                                                       |       |
| Back                 | 10 AND                                                                                | •     |
| Ext                  | Page 1 of 1 Page 1 of 1                                                               | anu 4 |
|                      |                                                                                       | 10    |

# Quotations in CGM MEDEDI for Discovery, Medscheme and MHG

NOTE: before creating a quote you will require patient consent, it is always best to ensure the patient consents to the quote request before kicking off the process.

To create a quote, start in the billing screen in the patient profile, and click on the "Quotation" button on the left menu.

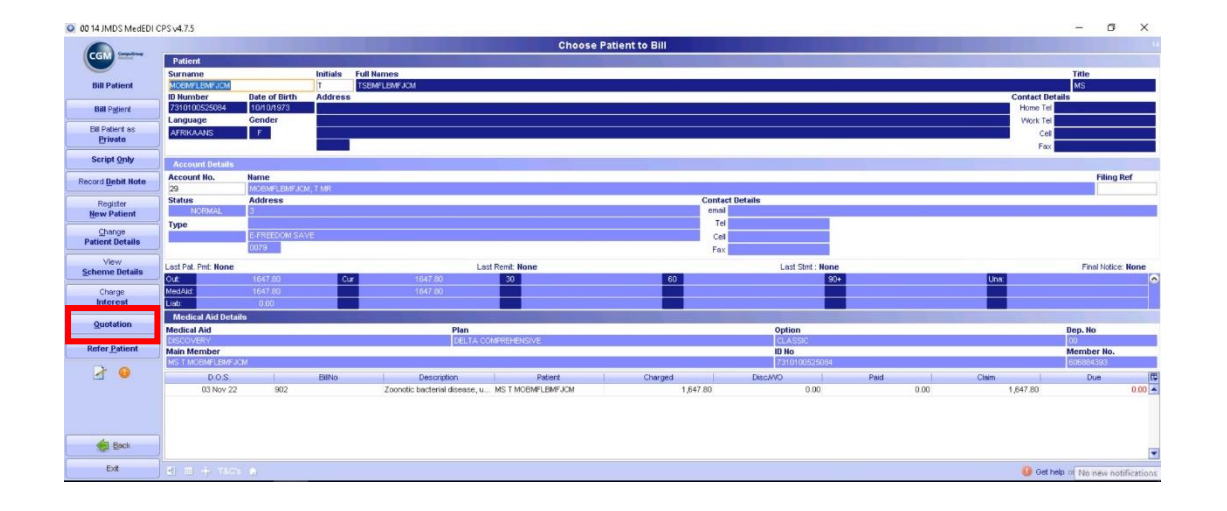

The View Quotations window will open, select, "Create a new quotation"

| 0 00 14 JMDS MedEDI    | CPS v4.7.5               |                |                |              |            |                |                       | a ×     |
|------------------------|--------------------------|----------------|----------------|--------------|------------|----------------|-----------------------|---------|
|                        |                          |                | View Quo       | tations      |            |                |                       |         |
| CGM                    | Account 29 MOEMFLEMFJOM, | T-MR           |                |              | Tel Cel    |                |                       |         |
| Quotation              | Quotations               | Datiant Manua  | Oustation Date | Evening Data | MA Linkin  | Defiect Lipble | Custation Total       | - 4     |
| Create a New Quotation | (VARIA)                  | POLICIA MOTINE | GIOCERCE D'ALE | Expiry Long  | min Lialue | Pauera Lioute  | And Add of Total      |         |
| ٢                      |                          |                |                |              |            |                |                       |         |
|                        |                          |                |                |              |            |                |                       |         |
|                        |                          |                |                |              |            |                |                       |         |
|                        |                          |                |                |              |            |                |                       |         |
|                        |                          |                |                |              |            |                |                       |         |
|                        |                          |                |                |              |            |                |                       |         |
|                        |                          |                |                |              |            |                |                       |         |
|                        |                          |                |                |              |            |                |                       |         |
|                        |                          |                |                |              |            |                |                       |         |
|                        |                          |                |                |              |            |                |                       |         |
|                        |                          |                |                |              |            |                |                       |         |
|                        |                          |                |                |              |            |                |                       |         |
|                        |                          |                |                |              |            |                |                       |         |
| Back                   |                          |                |                |              |            |                |                       |         |
| Ext                    |                          |                |                |              |            |                | O Get bein of All Con | BARRIER |

The View Quotations window will open, select, "Create a new quotation"

| 00 14 JMDS MedEDI C    | CPS v4.7.5      |                |              |                |             |                      |                | - 1                 | y X           |
|------------------------|-----------------|----------------|--------------|----------------|-------------|----------------------|----------------|---------------------|---------------|
|                        |                 |                |              | View Quotatio  | ons         | والمتاركين والبرياني |                |                     | - 14          |
|                        | Account 29 MOEM | FLEMFJOM, T MR |              |                |             |                      |                |                     | - A           |
| Quotation              | Number          | 11             | Patient Name | Guotation Date | Expiry Date | MA Liable            | Patient Linkle | Guotation Total     |               |
| Create a New Quotation |                 |                |              |                |             |                      |                |                     | *             |
| Y                      |                 |                |              |                |             |                      |                |                     |               |
|                        |                 |                |              |                |             |                      |                |                     |               |
|                        |                 |                |              |                |             |                      |                |                     |               |
|                        |                 |                |              |                |             |                      |                |                     |               |
|                        |                 |                |              |                |             |                      |                |                     |               |
|                        |                 |                |              |                |             |                      |                |                     |               |
|                        |                 |                |              |                |             |                      |                |                     |               |
|                        |                 |                |              |                |             |                      |                |                     |               |
|                        |                 |                |              |                |             |                      |                |                     |               |
|                        |                 |                |              |                |             |                      |                |                     |               |
|                        |                 |                |              |                |             |                      |                |                     |               |
|                        |                 |                |              |                |             |                      |                |                     |               |
|                        |                 |                |              |                |             |                      |                |                     |               |
| e Back                 |                 |                |              |                |             |                      |                |                     |               |
| Ext                    | E E + TAC's 👔   |                |              |                |             |                      | 0              | Pet help of No View | notifications |

The Create a Quotation pop-up will open, select, "Quote as Medical Aid"

| 🙆 00 14 JMDS MedEDI C  | PS v4.7.5       |                |              |                    |             |           |                | - 0                      | ×         |
|------------------------|-----------------|----------------|--------------|--------------------|-------------|-----------|----------------|--------------------------|-----------|
|                        |                 |                |              | View Quotat        | ions        |           |                |                          | 54        |
|                        | Account 29 MOEM | FLBMFJCM, T MR |              |                    |             |           |                |                          | 0         |
| Quotation              | Number          | 1              | Patient Name | Guotation Date     | Expiry Date | MA Lisble | Patient Liable | Quotation Total          |           |
| Create a New Quotation |                 |                |              |                    |             |           |                |                          |           |
| -                      |                 |                |              |                    |             |           |                |                          |           |
|                        |                 |                |              |                    |             |           |                |                          |           |
|                        |                 |                |              |                    |             |           |                |                          |           |
|                        |                 |                |              |                    |             |           |                |                          |           |
|                        |                 |                |              | Courts a Quaterna  | ~           |           |                |                          |           |
|                        |                 |                |              | Create a Quotation | ×           |           |                |                          |           |
|                        |                 |                |              | Quote as Prie      | ato         |           |                |                          |           |
|                        |                 |                |              | Guote as Medica    | al Aid      |           |                |                          |           |
|                        |                 |                |              | 2                  |             |           |                |                          |           |
|                        |                 |                |              |                    |             |           |                |                          |           |
|                        |                 |                |              |                    |             |           |                |                          |           |
|                        |                 |                |              |                    |             |           |                |                          |           |
|                        |                 |                |              |                    |             |           |                |                          |           |
|                        |                 |                |              |                    |             |           |                |                          |           |
|                        |                 |                |              |                    |             |           |                |                          |           |
|                        |                 |                |              |                    |             |           |                |                          |           |
| Back                   |                 |                |              |                    |             |           |                |                          |           |
| Evel                   |                 |                |              |                    |             |           |                |                          | *         |
| Sit                    |                 |                |              |                    |             |           |                | Get help or call 0881 63 | 3.334 3.2 |

You can now go ahead and populate the quotation screen with the necessary details for the patient to create the quote e.g Medical Aid, Diagnosis, Consultation codes etc. Once you have completed all the details, click "Submit virtual quote" in the left menu.

| 0 14 JMDS MedEDI         | CPS v4.7.5                                     |                                   |                          |                       |                     |           |       |          | - 0 ×               |
|--------------------------|------------------------------------------------|-----------------------------------|--------------------------|-----------------------|---------------------|-----------|-------|----------|---------------------|
|                          |                                                |                                   |                          | Quotation Details     |                     |           |       |          | 244                 |
| CGM                      | Account MOEMFLEWFJCM, T MR                     |                                   |                          | 29 Med. Ald DISCOVERY | DELTA COMPREHENSIVE | E CLASSIC |       |          | 606884393 00        |
| •                        | Patient MS TSBMFLBMFJCM MOBMFLBMFJCM           |                                   |                          | Gender                |                     |           |       | DC       | B 10/10/1973 49 y   |
| Quote Patient            | Doctor DU PLESSIS, P                           |                                   | MP0124494                | Ref. Dr. DR P TREDOUX |                     |           |       | Op       | ¢                   |
| Materials                | Chg. Rate DISC*                                |                                   | Bill Date 14/11/2022     | Venue Rooms           |                     |           |       | AL       | th                  |
| Used                     | Diagnoses                                      | 1000                              |                          |                       |                     |           |       |          |                     |
| Procedures               | A26.9 - ZOONOTIC BACTERIAL DISEASE, UNSPEC     | Carte                             | <b>A</b> 4               | Dura                  | Disa                |           | Dire. | Mad and  | Det Dura            |
| Periorited               | Consultation                                   | 0190                              | GRY                      | 434.10                | Ulag                | 0.00      | UISC. | 434.10   | 0.00                |
| Acute Medicines          | Administration Fee                             | 0.00                              | -                        | 0.00                  |                     |           |       |          |                     |
| Script (Dispense         | TONSILLECTOMY (DISSECTION OF THE TONSILS)      | 1101                              | 1                        | 1,147.80              |                     | 0.00      | -0.00 | 1,147.80 | 0.00                |
| Chronic Medicines        |                                                |                                   |                          |                       |                     |           |       |          |                     |
| Anagsthetic              |                                                |                                   |                          |                       |                     |           |       |          |                     |
| Procedure                |                                                |                                   |                          |                       |                     |           |       |          |                     |
| Accept Changes           |                                                |                                   |                          |                       |                     |           |       |          |                     |
|                          |                                                |                                   |                          |                       |                     |           |       |          |                     |
| Superior Alitual Goot    |                                                |                                   |                          |                       |                     |           |       |          |                     |
| Account and<br>Electrica |                                                |                                   |                          |                       |                     |           |       |          |                     |
| Findaze                  | -1                                             |                                   |                          |                       |                     |           |       |          |                     |
| Siscard Changes          |                                                |                                   |                          |                       |                     |           |       |          |                     |
| View                     |                                                |                                   |                          |                       |                     |           |       |          |                     |
| Patient History          |                                                |                                   |                          |                       |                     |           |       |          |                     |
| View / Add               |                                                |                                   |                          |                       |                     |           |       |          |                     |
| Patient Notes            |                                                |                                   |                          |                       |                     |           |       |          |                     |
| 🦬 🍖 🛃 🧕                  |                                                |                                   |                          |                       |                     |           |       |          |                     |
|                          |                                                |                                   |                          |                       |                     |           |       |          |                     |
|                          | Bill Totals                                    |                                   |                          | 1581.90               |                     | 0.00      | -0.00 | 1581.90  | 0.00                |
|                          | WARNING This Medical Aid does not support Bela | nce Billing. The funder may pay t | he Member If overcharged |                       |                     |           |       |          |                     |
| Exit                     |                                                |                                   |                          |                       |                     |           |       | Get help | or cal 0861 633 334 |

A pop-up will appear to confirm whether the patient has given consent for the quote to be generated. If the patient has given consent click "yes", if the patient hasn't given consent click "no" and you will be redirected back to the quotation screen where you can either discard the quotation or continue and share the quote with the patient manually.

| O 14 JMDS MedEDI 0          | IPS v4.7.5                                                                                                    |                                  |                          |                          |                 |               |       |            | - D X                 |
|-----------------------------|----------------------------------------------------------------------------------------------------|----------------------------------|--------------------------|--------------------------|-----------------|---------------|-------|------------|-----------------------|
|                             |                                                                                                    |                                  |                          | <b>Quotation Details</b> |                 |               |       |            | 14                    |
| CGM Sector                  | Account MOEMFLEMFUCH, T MR                                                                                                    |                                  |                          | 23 Med. Ald DISCOVER     | OELTA COMPREHEN | ISIVE CLASSIC |       |            | 606884393 00          |
| •                           | Patient MS TSBMFLBMFJCM MOBMFLBMFJCM                                                                                                    |                                  |                          | Gender F                 |                 |               |       |            | 00B 10/10/1973 49 y   |
| Quote Patient               | Doctor DU PLESSIS, P                                                                                                    |                                  | MP0124494                | Ref. Dr. DR P TREDOUX    |                 |               |       | 0          | 3p.                   |
| Materials                   | Chg. Rate DISC*                                                                                                    |                                  | Bil Date 14/11/2022      | Venue Rooms              |                 |               |       | 4          | luth                  |
| Used                        | Diagnoses                                                                                                    |                                  |                          |                          |                 |               |       |            |                       |
| Procedures                  | A28.9 - ZOONOTIC BACTERIAL DISEASE, UNSPECIF                                                                                                    | ED                               |                          |                          |                 |               |       |            |                       |
| Performed                   | Bill Summary                                                                                                    | Code                             | Qty                      | Price                    | Diag            | Levy          | Disc. | Med. Aid   | Pet.Due               |
| Script / Dispense           | Consultation                                                                                                    | 0190                             |                          | 434.10                   |                 | 0.00          |       | 434.10     | 0.00                  |
| Acute Medicines             | Administration Fee                                                                                                    |                                  |                          | 0.00                     |                 |               |       |            |                       |
| Script / Dispense           | TONSILLECTOMY (DISSECTION OF THE TONSILS)                                                                                                    | 1101                             | 1                        | 1,147.80                 |                 | 0.00          | -0.00 | 1,147.80   | 0.00                  |
| Chronic Medicines           | J                                                                                                    |                                  | - 10 C                   | 2                        |                 |               |       |            |                       |
| Anaesthetic                 |                                                                                                    |                                  | Patient                  | Consent Required         | ×               |               |       |            |                       |
| Procedure                   | J                                                                                                    |                                  |                          |                          |                 |               |       |            |                       |
| Accept Changes              |                                                                                                    |                                  |                          | Did the patient consent? |                 |               |       |            |                       |
|                             | -                                                                                                    |                                  |                          |                          |                 |               |       |            |                       |
| Submit Virtual Quote        |                                                                                                    |                                  |                          | Yes No                   |                 |               |       |            |                       |
| Accept and                  |                                                                                                    |                                  |                          |                          |                 |               |       |            |                       |
| Einalize                    | J                                                                                                    |                                  |                          |                          |                 |               |       |            |                       |
| Discard Changes             |                                                                                                    |                                  |                          |                          |                 |               |       |            |                       |
|                             |                                                                                                    |                                  |                          |                          |                 |               |       |            |                       |
| View<br>Patient History     |                                                                                                    |                                  |                          |                          |                 |               |       |            |                       |
| Factoria matory             |                                                                                                    |                                  |                          |                          |                 |               |       |            |                       |
| View / Add<br>Patient Notes |                                                                                                    |                                  |                          |                          |                 |               |       |            |                       |
|                             | 2                                                                                                    |                                  |                          |                          |                 |               |       |            |                       |
| 😪 🍖 🛃 🌖                     |                                                                                                    |                                  |                          |                          |                 |               |       |            |                       |
|                             |                                                                                                    |                                  |                          |                          |                 |               |       |            |                       |
|                             | Bill Totais                                                                                                    |                                  |                          | 1581.90                  |                 | 0.00          | -0.00 | 1581.90    | 0.00                  |
|                             | WARNING! This Medical Aid does not support Balani                                                                                                    | ce Billing. The funder may pay t | he Member if overcharged |                          |                 |               |       |            |                       |
| Exit                        |                                                                                                    |                                  |                          |                          |                 |               |       | O at hel   | No and notifications  |
|                             | I have a second second se |                                  |                          |                          |                 |               |       | U Ost That | THE HER ADDITICATIONS |

The quotation request is sent to the medical aid and you will receive a real-time response to confirm whether the quote has been approved.

| 0 00 14 JMDS MedEDI C    | PSv4.7.5                                                     |                                             |                                     |                  |       |           | - 0 X                |
|--------------------------|--------------------------------------------------------------|---------------------------------------------|-------------------------------------|------------------|-------|-----------|----------------------|
|                          |                                                              |                                             | Quotation Details                   |                  |       |           | 14                   |
| CGM Services             | Account MCEMFLEMFJCM, T MR                                   |                                             | 1231 Med. Aid DISCOVERY DELTA COMPR | EHENSIVE CLASSIC |       |           | 606884393 00         |
| -                        | Patient MS TSBMFLBMFJCM MOEMFLBMFJCM                         |                                             | Gender                              |                  |       | DOB       | 10/10/1973 49 y      |
| Quote Patient            | Doctor DU PLESSIS, P                                         | ME0124494                                   | Ref. Dr. DR P TREDOUX               |                  |       | Op.       |                      |
| Materials                | Chg. Rate DISC*                                              | Bill Date 14/11/2022                        | Venue Rooms                         |                  |       | Auth      |                      |
| Used                     | Diagnoses                                                    |                                             |                                     |                  |       |           |                      |
| Procedures               | A28.9 - ZOONOTIC BACTERIAL DISEASE, UNSPECIFIED              |                                             |                                     |                  |       |           |                      |
| Performed                | Bill Summary                                                 | Costa Chu                                   | Dica Dica                           | 1 March 1        | Disc. | Med. Aid  | Pet Due              |
| Script / Dispense        | Consultation 0190                                            | Please wait                                 |                                     | × 00             | 0     | 434.10    | 0.00                 |
| Acute Medicines          | TONELLECTORY (DESECTION OF THE TONELS) 4404                  |                                             |                                     | 0.0              | 0.00  | 1 147 80  | 0.00]                |
| Script / Dispense        | TONALLECTOWN (DISALCTION OF THE TONALS)                      |                                             | 1.1.2                               | 0.0              | -0.00 | 1,147.00  | 0.00                 |
| Showe medicines          |                                                              |                                             |                                     |                  |       |           |                      |
| Procedure                |                                                              |                                             |                                     |                  |       |           |                      |
|                          |                                                              |                                             |                                     |                  |       |           |                      |
| Accept Changes           |                                                              |                                             |                                     |                  |       |           |                      |
| Submit Virtual Quote     |                                                              |                                             |                                     |                  |       |           |                      |
| Accept and               |                                                              |                                             |                                     |                  |       |           |                      |
| Einalize                 |                                                              |                                             | Submitting Virtual Quotation        |                  |       |           |                      |
| Biscard Charges          |                                                              |                                             |                                     |                  |       |           |                      |
|                          |                                                              | run in background                           |                                     | Cancel           |       |           |                      |
| View<br>Retirect History |                                                              |                                             |                                     |                  |       |           |                      |
| Forman Barry             |                                                              |                                             |                                     |                  |       |           |                      |
| Patient Notes            |                                                              |                                             |                                     |                  |       |           |                      |
|                          |                                                              |                                             |                                     |                  |       |           |                      |
| 😼 🌆 🗹 🔍                  |                                                              |                                             |                                     |                  |       |           |                      |
|                          |                                                              |                                             |                                     |                  |       |           |                      |
|                          | Bill Totals                                                  |                                             | 1581.90                             | 0.0              | -0.00 | 1581.90   | 0.00                 |
|                          | WARNING This Medical Aid does not support Balance Billing, 1 | te funder may pay the Member if overcharged |                                     |                  |       |           |                      |
| Edt                      | E = + TAC: *                                                 |                                             |                                     |                  |       | 🕖 🛛 Monda | y, November 14, 2022 |

| 0 014 JMDS MedE0(CP5-47.5                                                                                                    | -               |             | ×      |
|----------------------------------------------------------------------------------------------------|-----------------|-------------|--------|
| Cialm Response Details                                                                                                    |                 |             | 10     |
|                                                                                                    | 1               |             |        |
| View Response     Dop No.     D2       0079     Dep Nr.     02                                                                                              |                 |             |        |
| Print Document Id No. 0410261419080                                                                                                    |                 |             | 11     |
| Id Nr. 0410201415000                                                                                                    |                 | 1           |        |
| Current Claim Status<br>Huidige Status Van Els Confirmation Response Received Funder Ref<br>Fonds Verw                                                      |                 |             | Γ      |
| Date of Claim<br>Eis Datum     14/11/2022     Service Date<br>Diens Datum     14/11/2022     Bill No.<br>Eis Nr.     -9223372     Switch Ref<br>Switch Verw |                 |             |        |
| Bill Total Amt<br>Totale Eis     434.10     Initial Amt Expected<br>Bedrag Verwag     434.10     Current Benefit Amt<br>Huidige Voordele bedrag     434.10  |                 |             |        |
| Authorisation No.<br>Magtigings Nr.                                                                                                    |                 |             |        |
| Response received at<br>Verslag Ontvang Op 14/11/2022 10:44:39                                                                                              |                 |             |        |
| General                                                                                                    |                 |             | 11     |
| We will pay the claim in full                                                                                                    |                 |             |        |
| Disclaimer                                                                                                    |                 |             | 11     |
| Member Validation and Quotation Tool Disclaimer - with Discovery Pay. The Member Validation and Quote service and tools are designed to in                  | nform           |             |        |
|                                                                                                    | 00000           |             |        |
| Est d = + sec y                                                                                                    | Bet help or No. | new notific | ations |